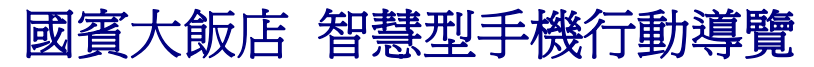

iPhone App 安裝說明

## 步驟1:

進入 App Store, 搜尋關鍵字「台北國賓」

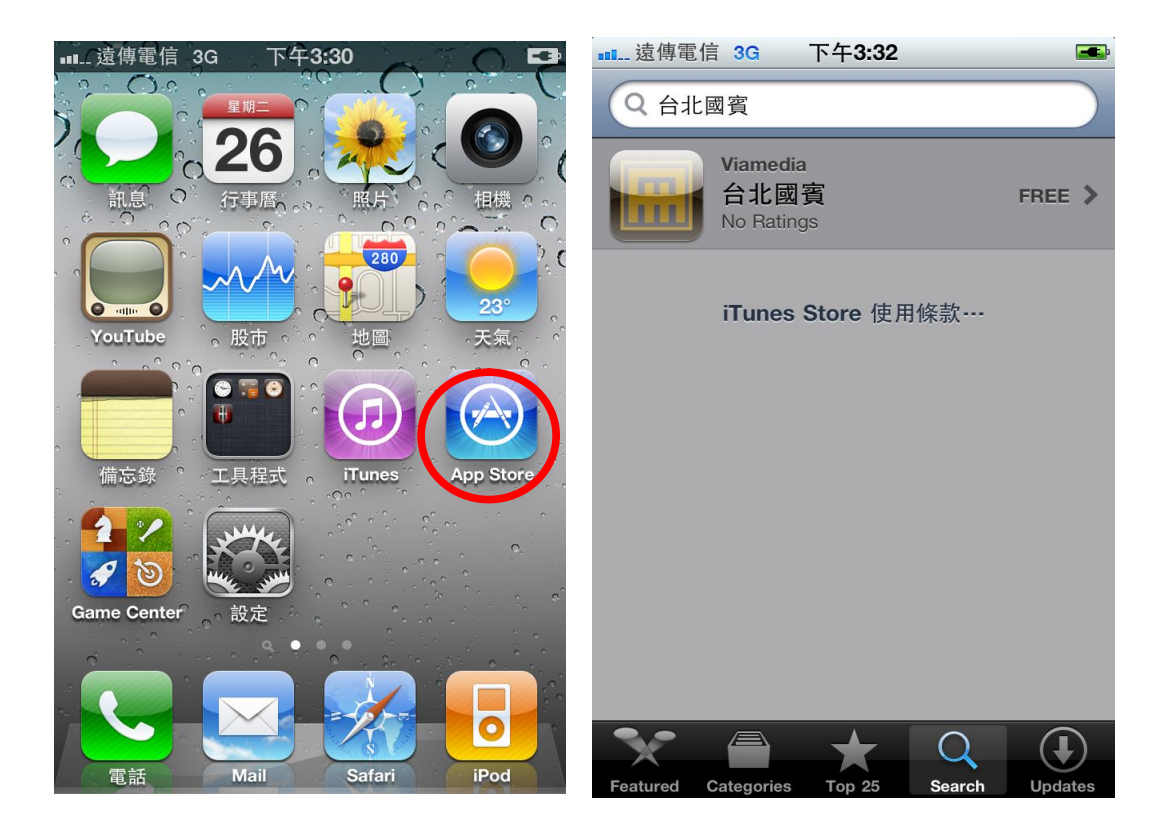

(↓

## 步驟 2:

點選 FREE 再點選 INSTALL 安裝

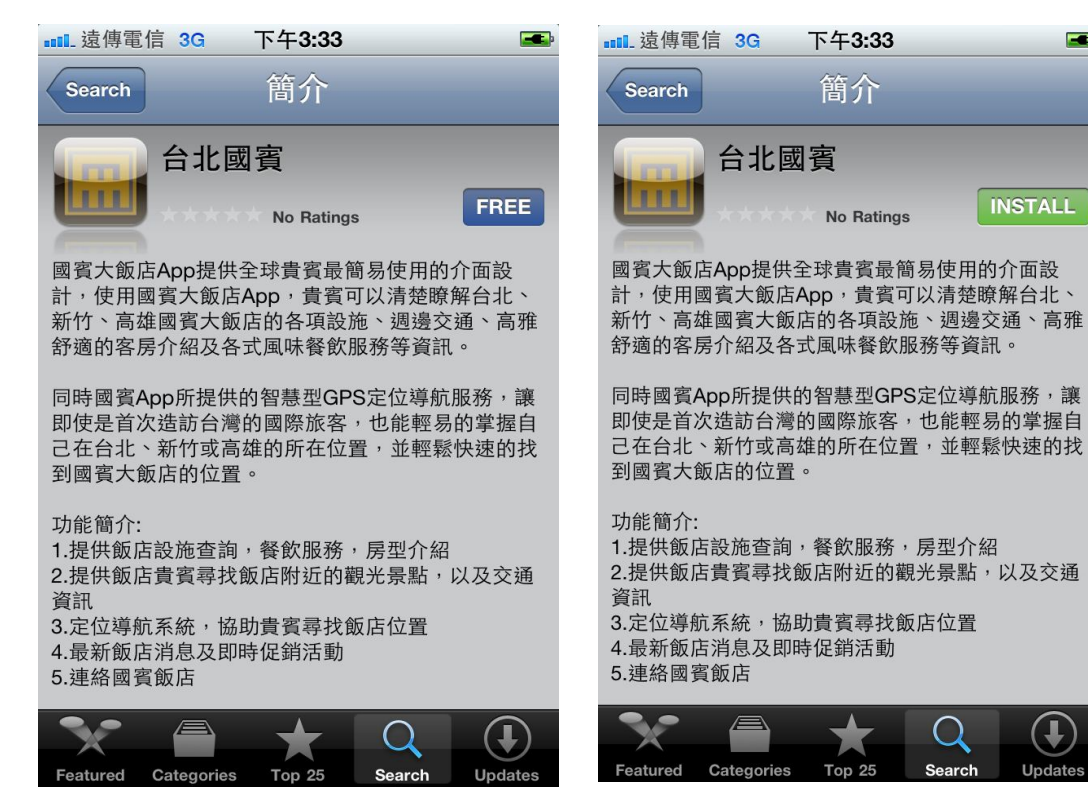

## 步驟 3:

輸入 iTunes 帳號密碼

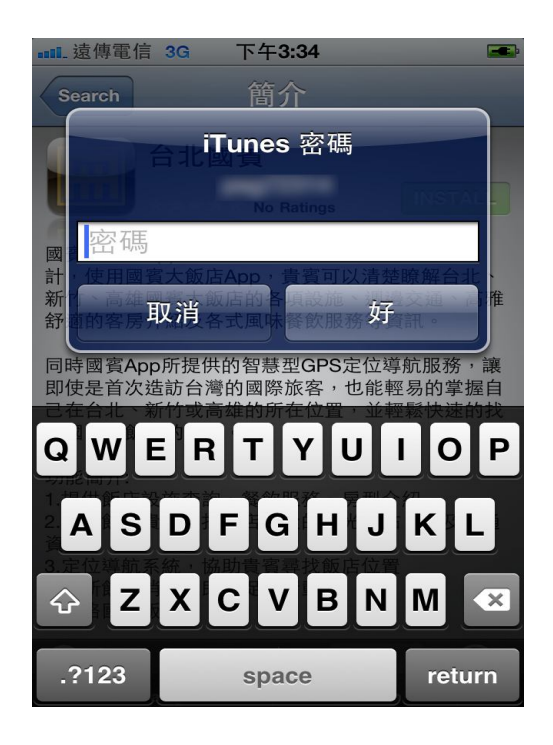

## 步驟 4:

開始下載安裝,結束後即安裝完成

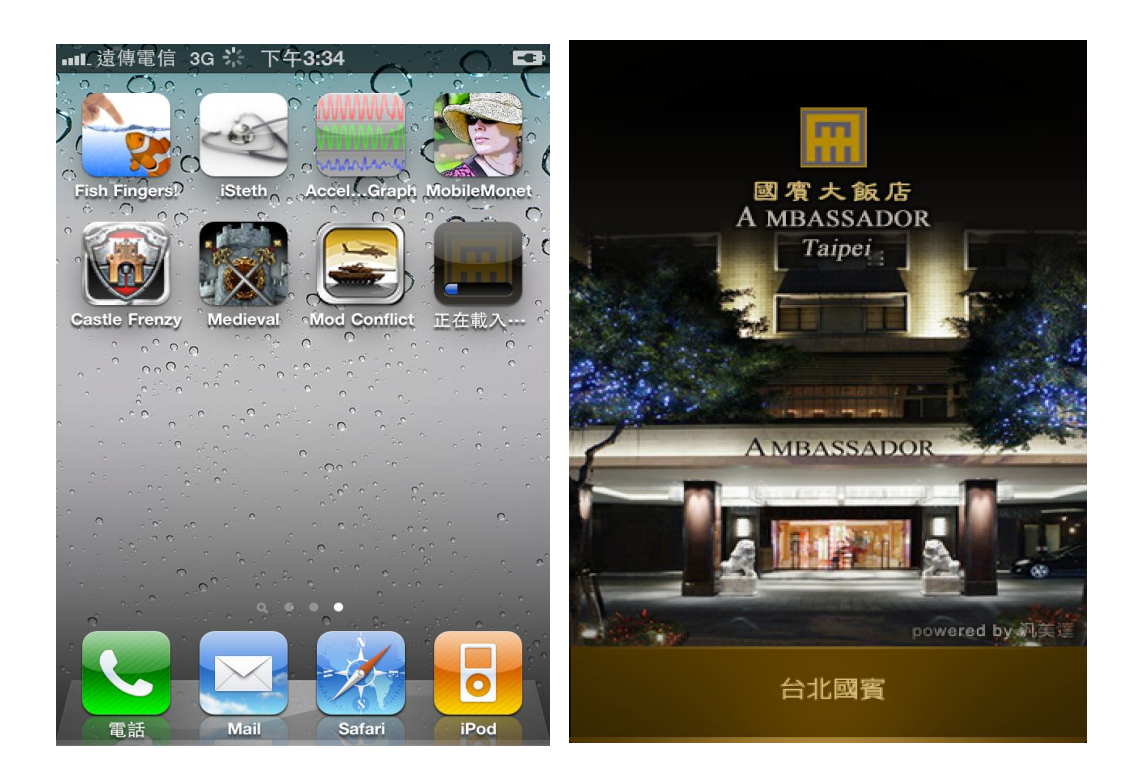